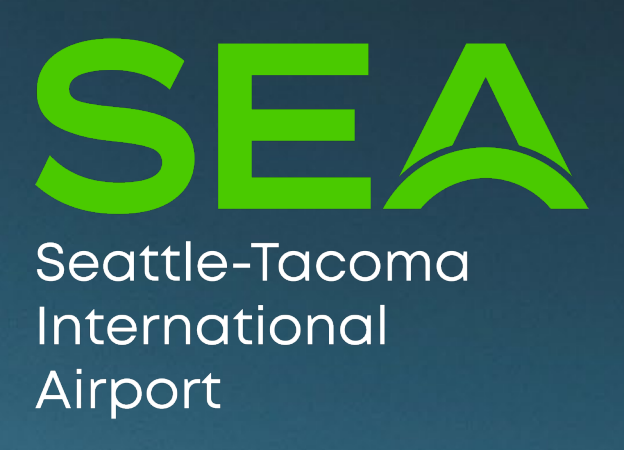

# SEA Security Training Preparation Class

3

**Revision date: March 20, 2023** 

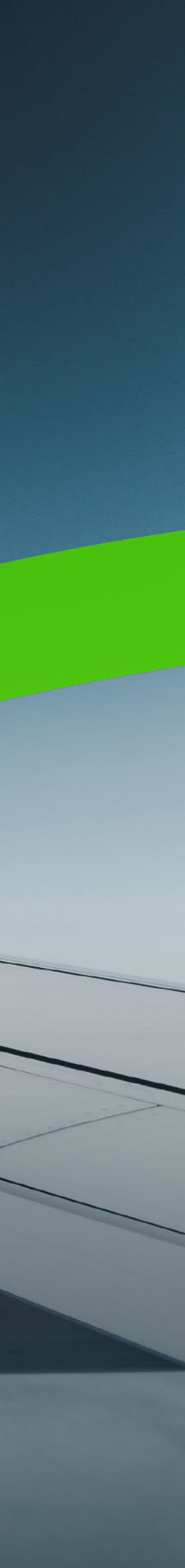

#### No cell phones, no Google translate, no pictures, no recording, no translation allowed when taking the SIDA training/test, no talking to others during test.

■ማንም ሰው ስልክ ጣጠቀም አይችልም, ማንም በንግል ተርጓሚ ጣጠቀም አይችልም, ማንም ሰው ፎቶ ማንሳት አይችልም, ማንም ሰው ቪዲዮ መቅዳት አይችልም, የሲዳ የስልጠና ፈተና ሲወስዱ ምንም ትርጉም አይፈቀድም, በፈተና ወቅት እርስ በርስ መነ*ጋገ*ር አይቻልም::

No puede grabar ni tomar fotografías con un celular o cualquier otro dispositivo. No puede hablar con personas cercanas a usted o usar el traductor de Google o cualquier otra aplicación de traducción al tomar el examen SIDA.

Vous ne pouvez pas enregistrer ou prendre de photos avec un téléphone portable ou tout autre appareil. Vous ne pouvez pas parler à des personnes proches de vous ou utiliser Google Traducteur ou toute autre application de traduction pendant la formation ou le test du SIDA.

Використання мобільних телефонів або Google перекладу заборонено. Також заборонено робити фотографії, звукозапис або переклад під час SIDA тренування і тесту. Заборонено розмовляти під час тесту.

تيلفون حخه استفادی- گوگل اپ سره ترجمه کول- عکس نيول او رکورد کول- تيلفون کی خبری کول- يو بل سره دامتحان ! په وخت خبري کول- د ترينينگ موضوعاتو او سوالونه ترجمي کول د کورس او امتحان به سالون کې منع دی استفاده ازتیلفون- ترجمه توسط گوگل اپ- عکس و ریکورد نمودن- در صحنه امتحان با یکدیگر صحبت کردن- ترجمه 📮

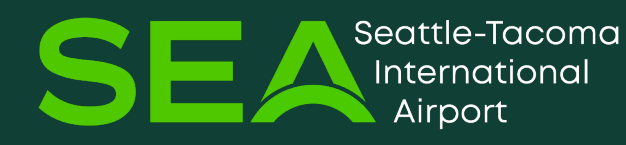

.مطالب ترینینگ و سوالات درصنف درسی و سالون امتحان منع است

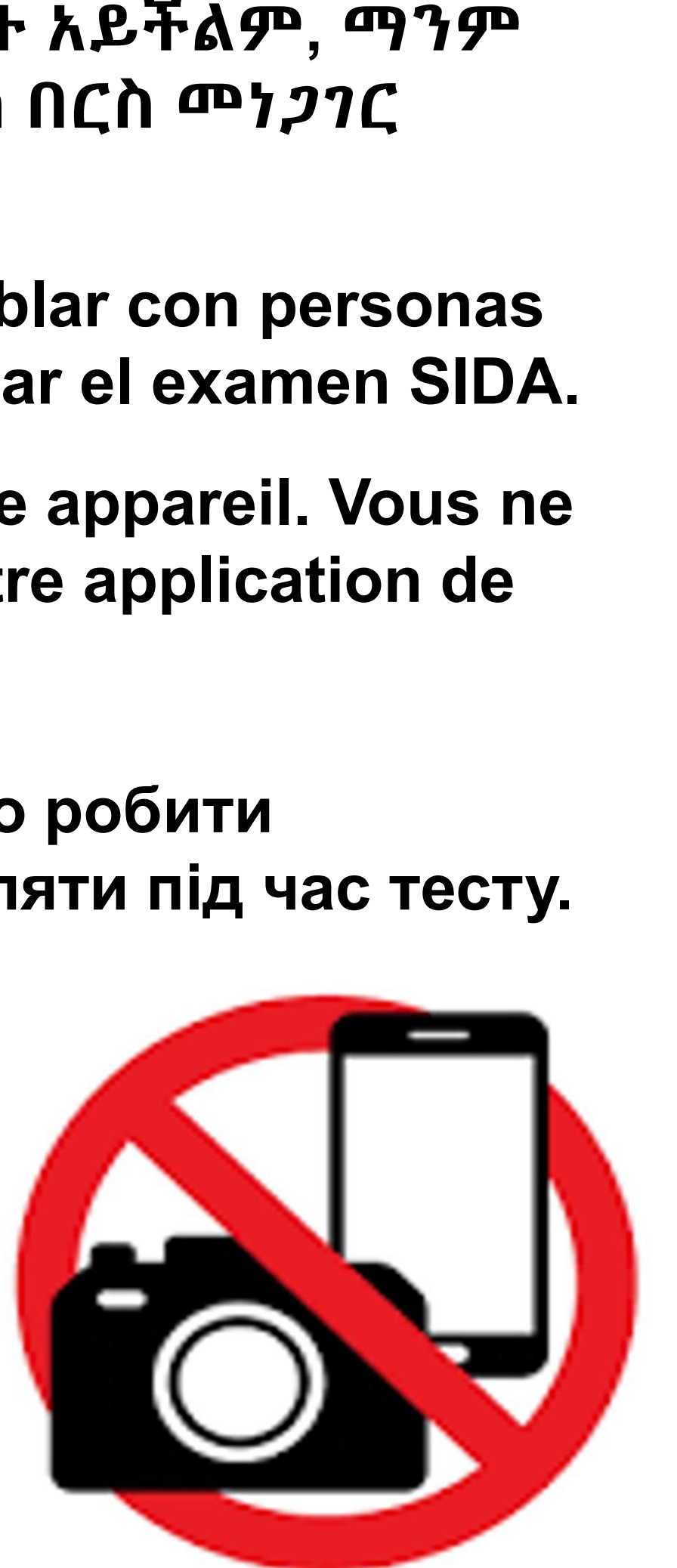

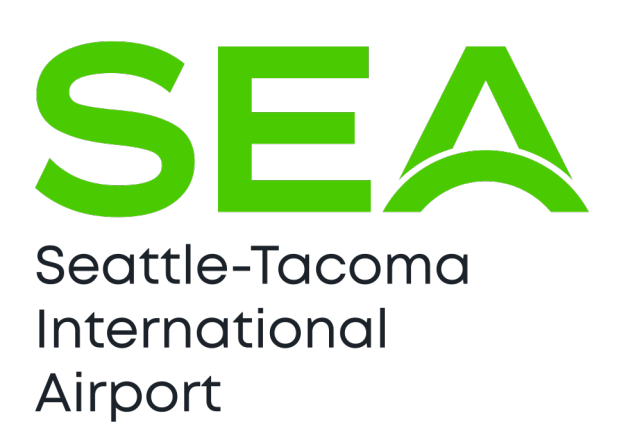

## This preparation class is facilitated by AIRPORT JOBS a program of PORT JOBS

## PURPOSE OF THIS CLASS

- This class is not required to take the SEA Security Training.
- The SEA Security Training teaches you about <u>security rules</u> at SEA Airport.
- When you are ready, you will go to the Employee Service Center to take the SEA Security Training.

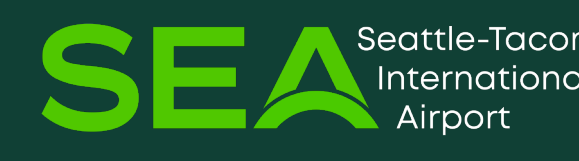

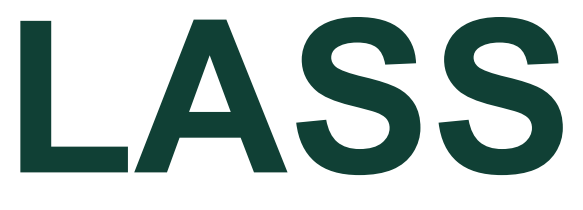

### This class will help you get ready for the SEA Security Training for your **Security Identification Display Area** (SIDA) badge.

## HOW THE SEA SECURITY TRAINING WORKS

- Watch videos about important security rules at SEA Airport.
- You will answer questions to check your understanding.
- If you answer three (3) questions in a row incorrectly, the course will stop. You will then be required to retake the training on another day. You have 80 minutes to pass the training.

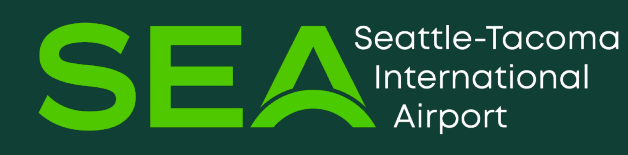

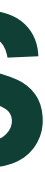

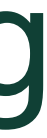

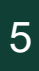

## **AREAS AT THE AIRPORT**

### The airport is made up of specific areas:

- 1) Public Area you do not need an ID badge
- 2) Sterile Area begins at the TSA checkpoint– ID badge is required
- 3) Secured Area the most restricted area of the airport– ID badge required
- 4) Restricted Area = Sterile Area + Secured Area ID badge required

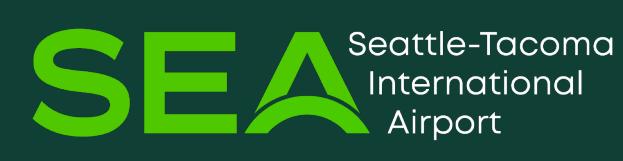

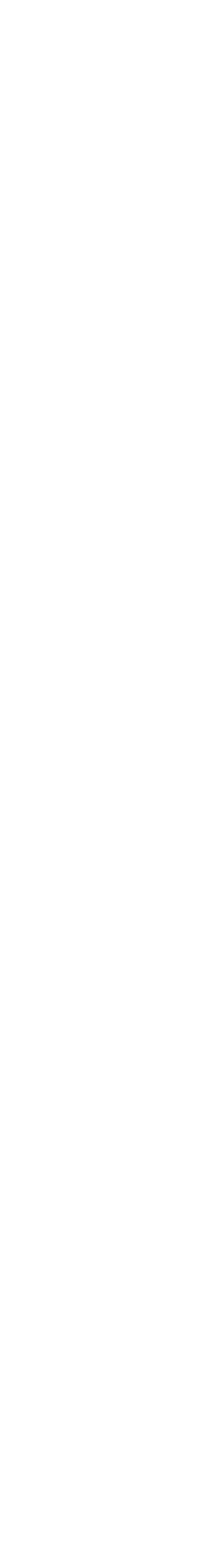

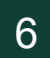

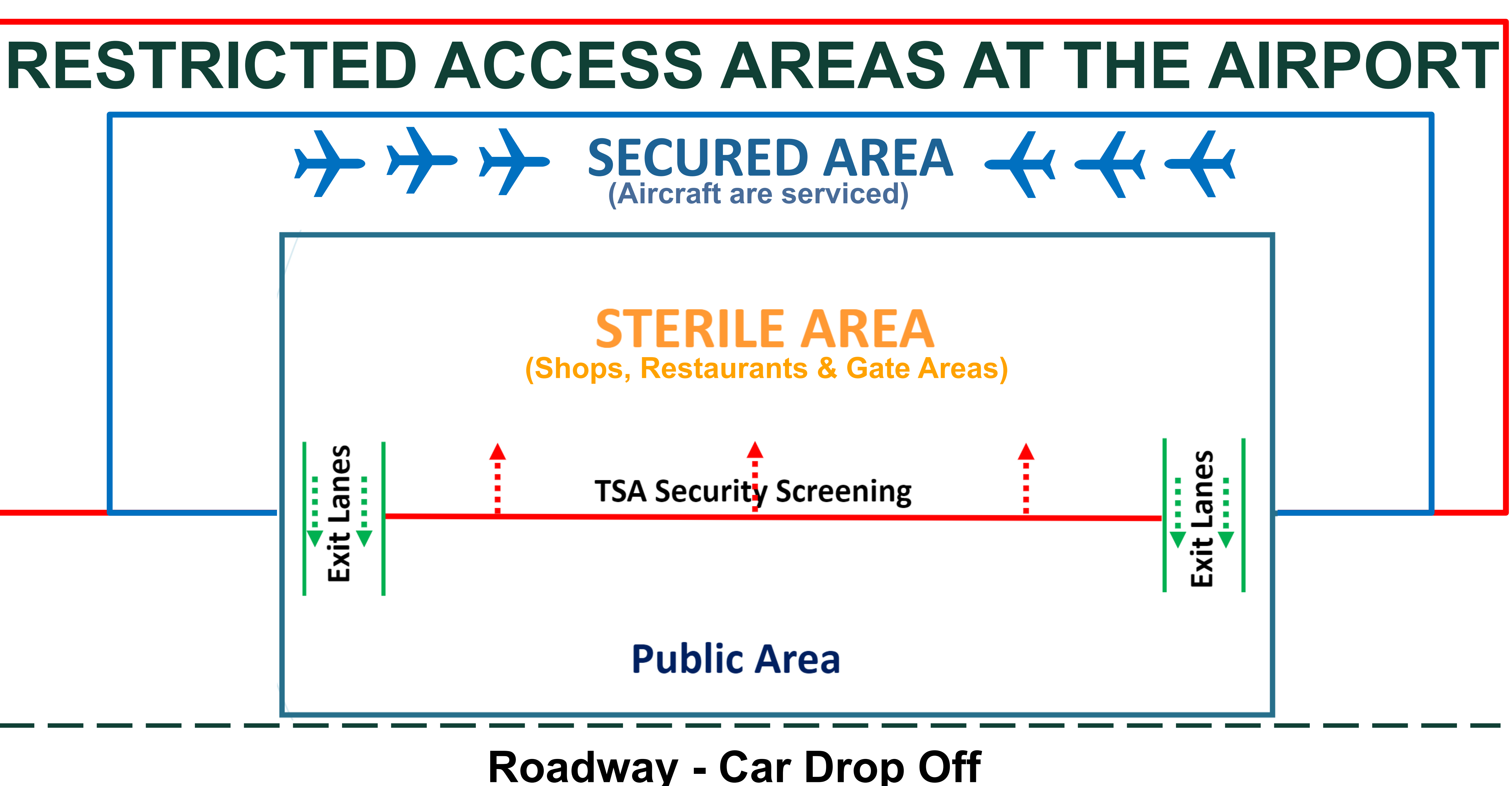

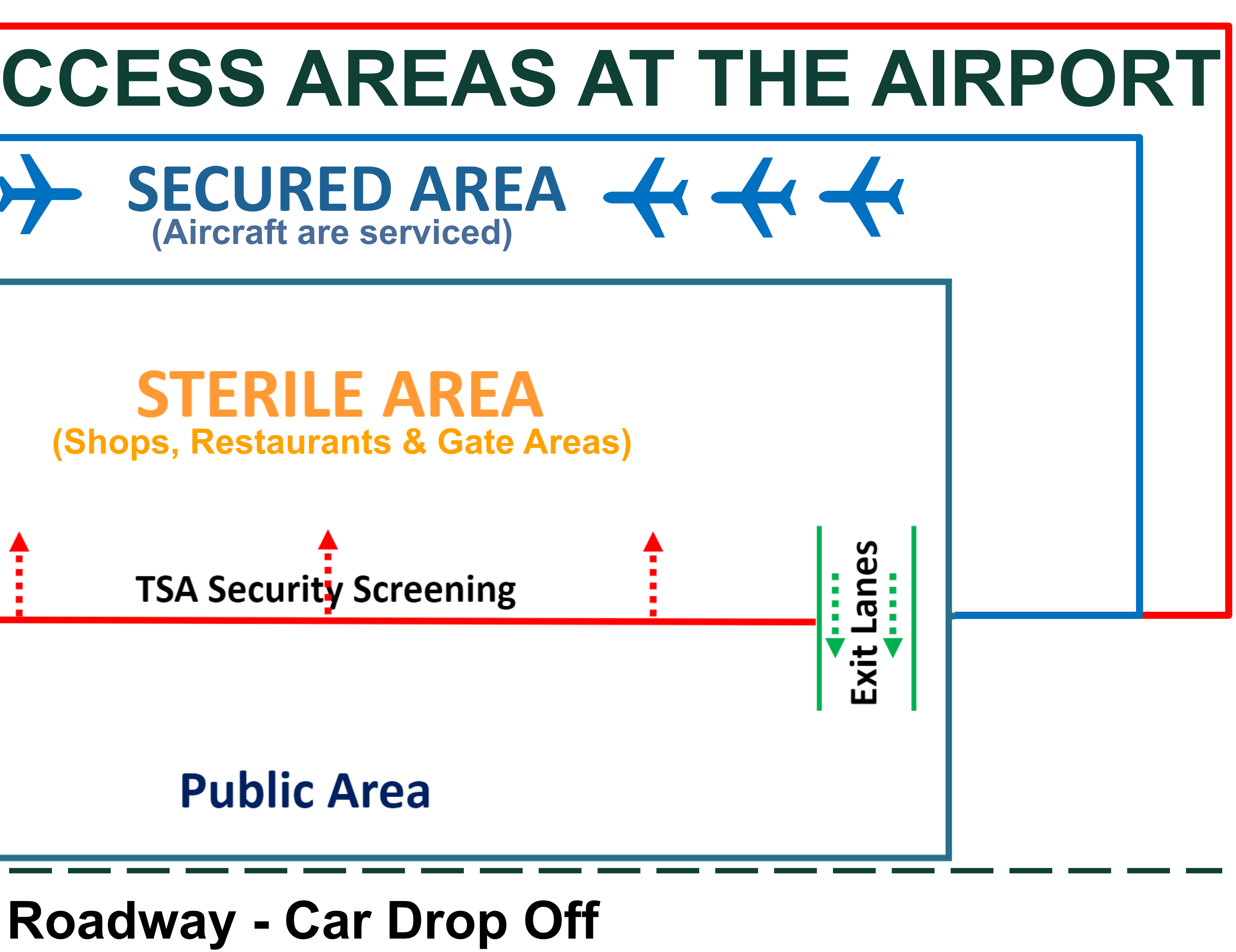

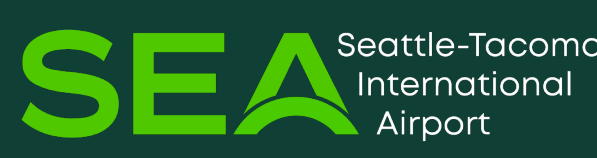

# STERILE AREA-begins at the TSA screening checkpoint

 This area includes the shops, restaurants, and gate areas <u>inside</u> the airport.

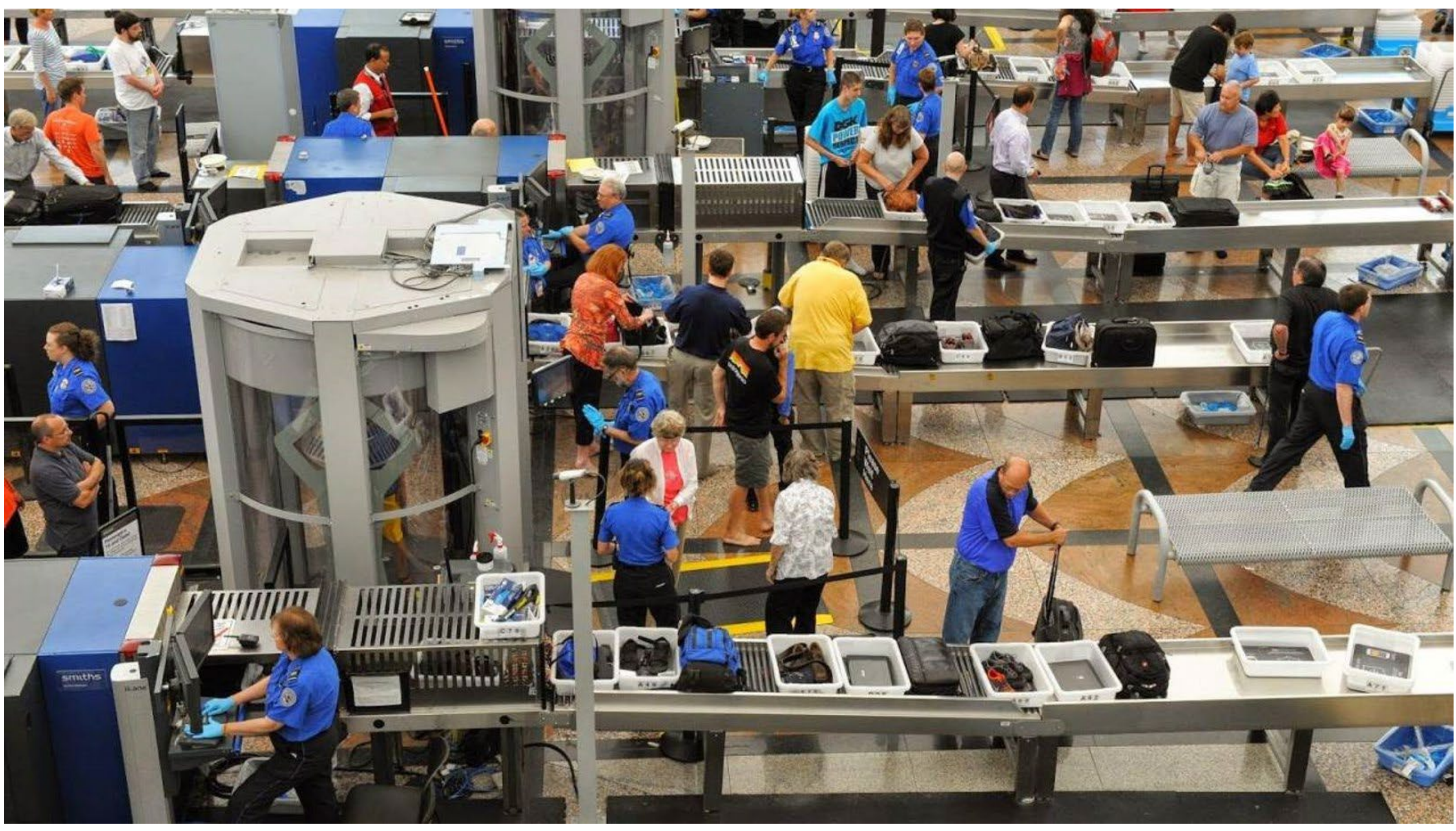

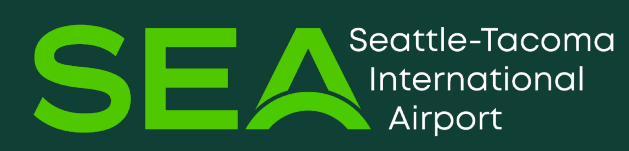

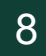

## **SECURED AREA-includes parts of the airport**

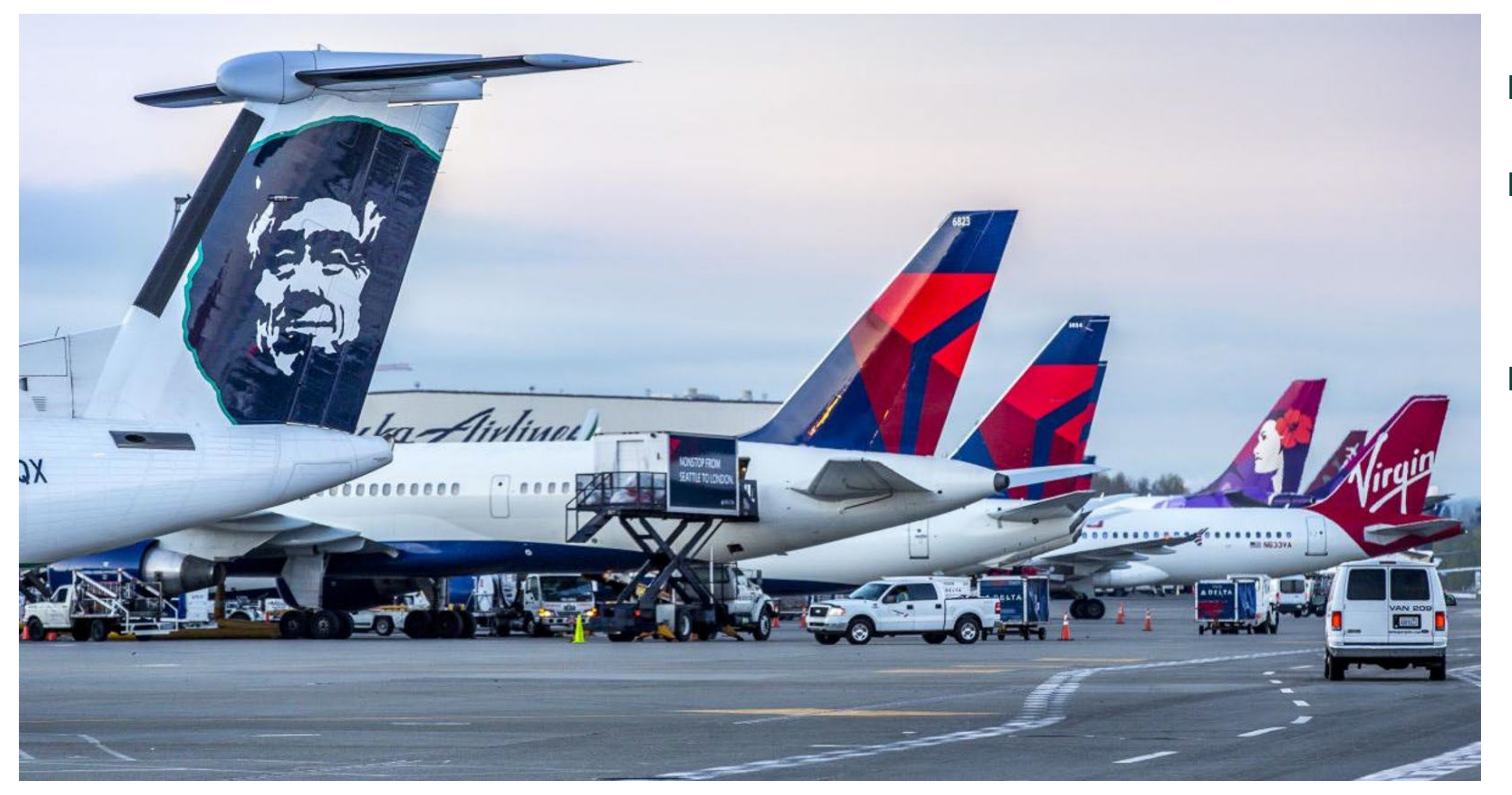

#### The Secured Area is the most restricted area of the airport.

Aircraft = airplane Restricted area = only badge holders with authorization can go there

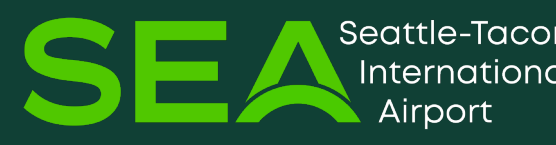

- where aircraft park,
- where aircraft are serviced,
- the baggage make-up area where passenger bags are sorted and loaded onto aircraft.

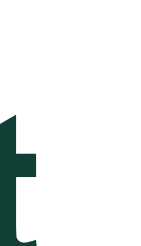

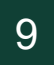

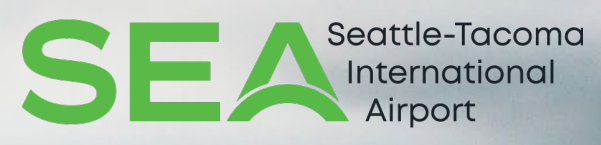

# **ID BADGES & PROCEDURES**

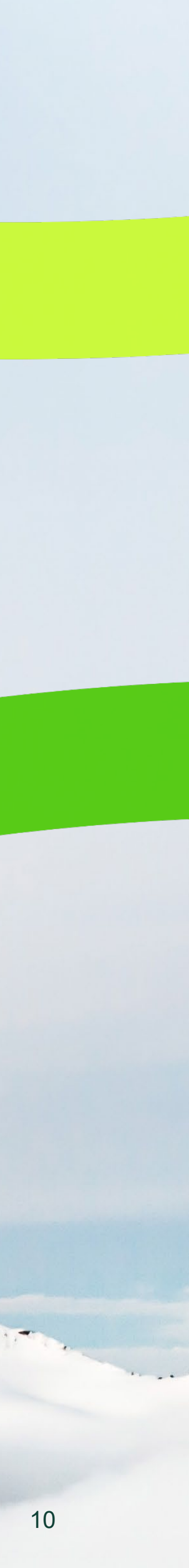

## **ID BADGE PURPOSE** Your ID badge is a layer of airport security Your ID badge has two purposes:

- 1) It provides <u>access into Restricted</u> Areas of the airport.
- 2) Your badge is a form of identification and shows you have permission to be in the Sterile or **Restricted Areas.**

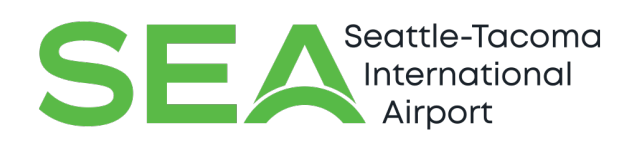

Port of Seattle

SEA 123456789

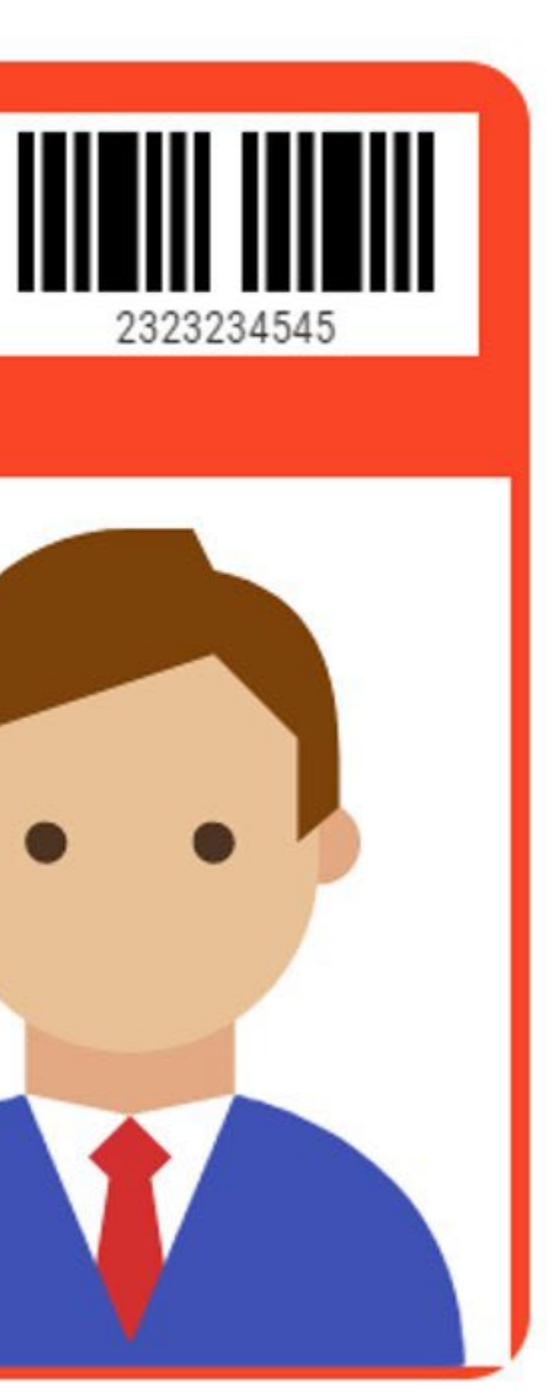

#### 01 JAN 2024

**Employee LAST NAME Employee NAME** 

PORT JOBS

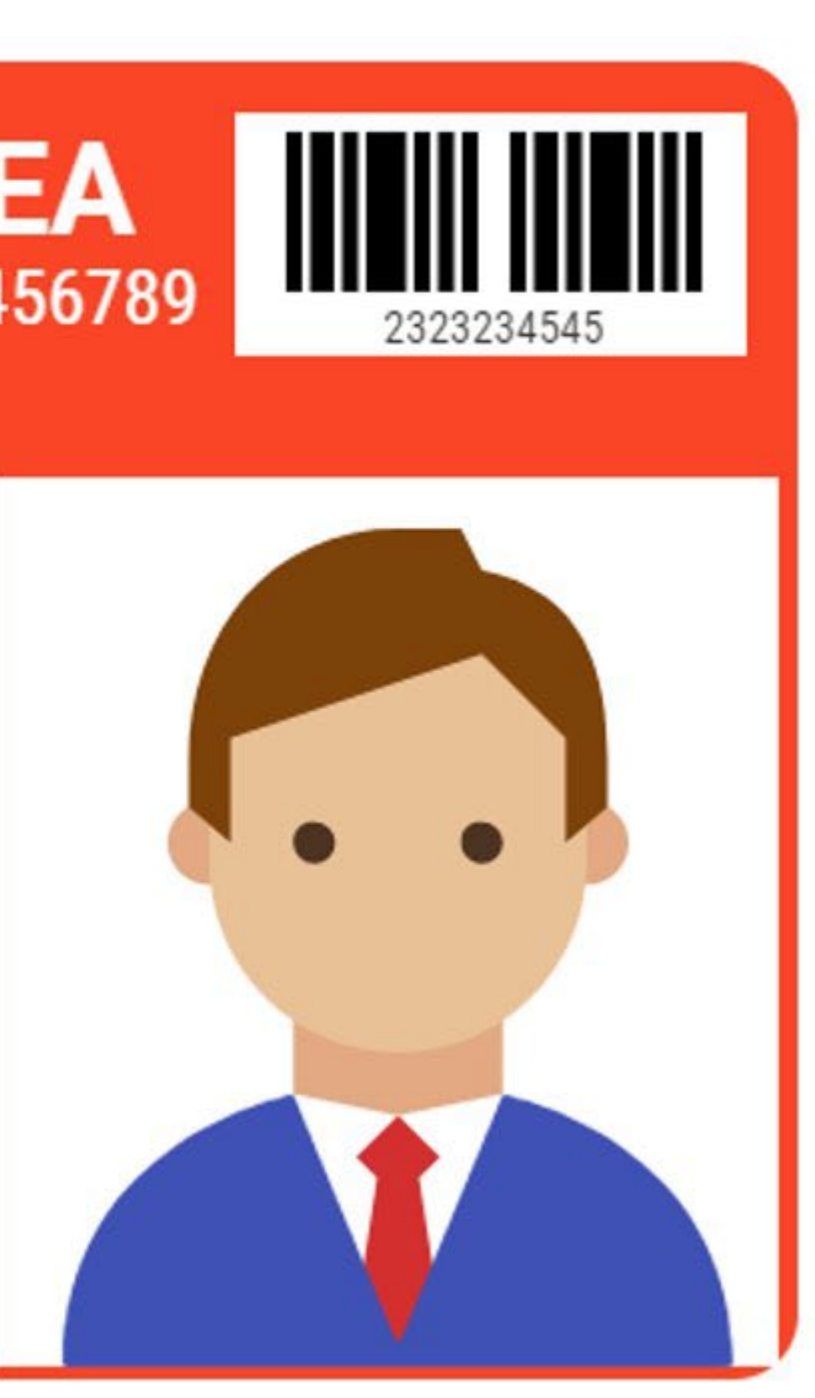

# ID BADGE - FRONT

- 1) A photograph of your face
- 2) Your last and first name
- 3) Your <u>employer</u>
- 4) Your <u>unique personal identification number (UPID)</u>
- 5) An ID badge number
- 6) The ID badge expiration date\*

\*Expiration date= the date your ID badge ends. You cannot use it after this date

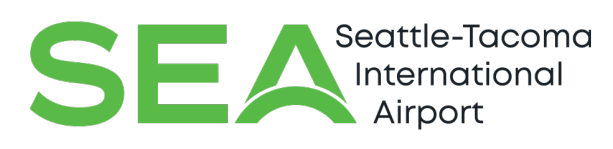

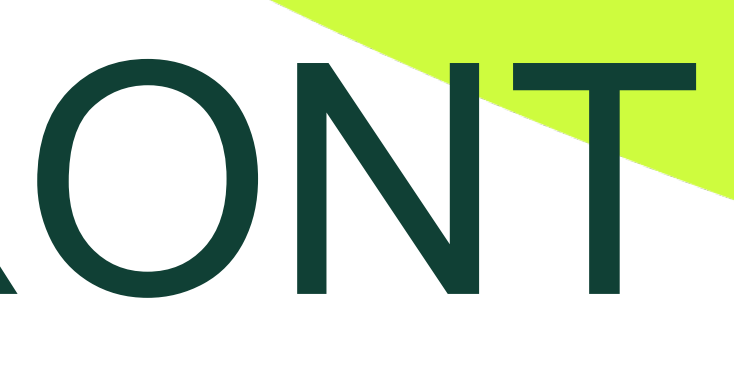

### Port of Seattle 23456789 01 JAN 2024 h **Employee LAST NAME Employee NAME** PORT JOBS

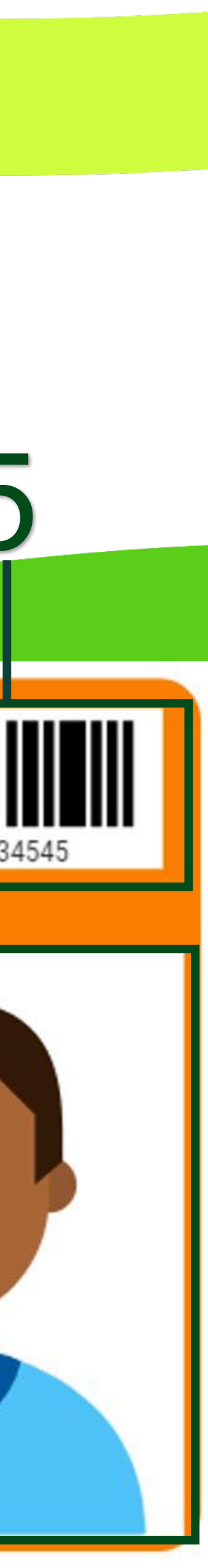

# ID BADGE - BACK

- Your ID badge is the property of the Port of Seattle
- Your responsibilities as an ID badge holder The mailing address to return a lost badge to the Port of Seattle

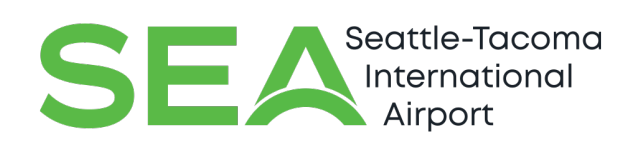

Port \_\_\_\_

of Seattle

P.O.Box 68727 Seattle,WA 98168

This badge is the property of the Port of Seattle and shall be displayed at all times while in restricted areas. It shall be presented for inspection if requested; surrendered upon termination of employment or conviction of any crime listed in CFR 1542.209 or surrendered upon demand by the Port of Seattle; is non transferable; and shall not be loaned or given to anyone else. The employee is responsible for keeping this badge current, descriptive and legible. Fines will be assessed for all badges that are lost, stolen or not returned. Use of this badge by anyone other than the person shown on reverse is a violation of RCW Title 9A.60.040 and other applicable laws. This badge shall be used for official business only. IF FOUND, DEPOSIT IN ANY MAILBOX

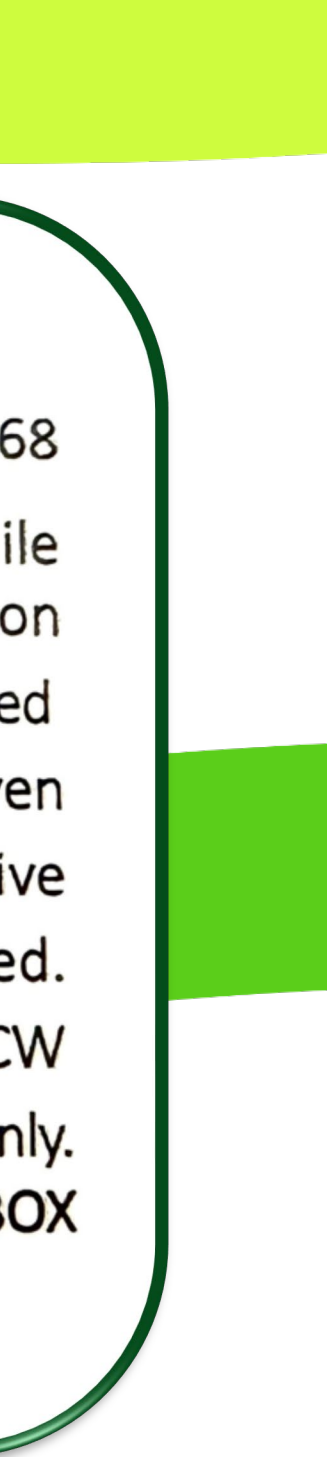

## **3 TYPES OF SEA ID BADGES**

### The Employee Service Center issues three (3) types of badges to airport employees.

#### The ID badge shows what areas of the airport that you can access for your job.

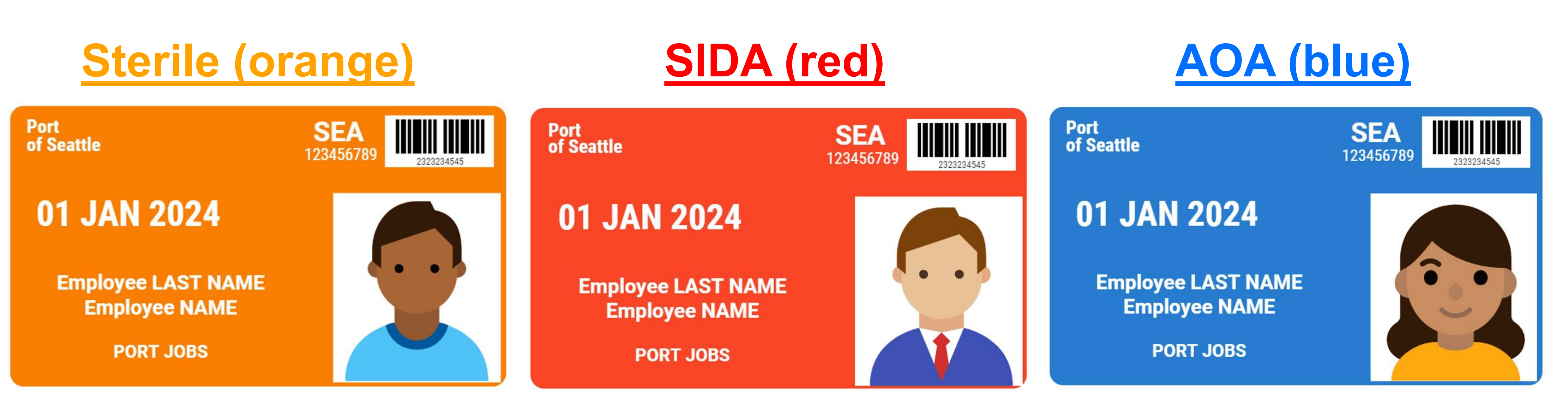

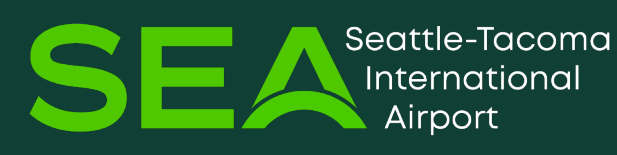

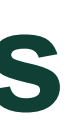

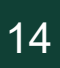

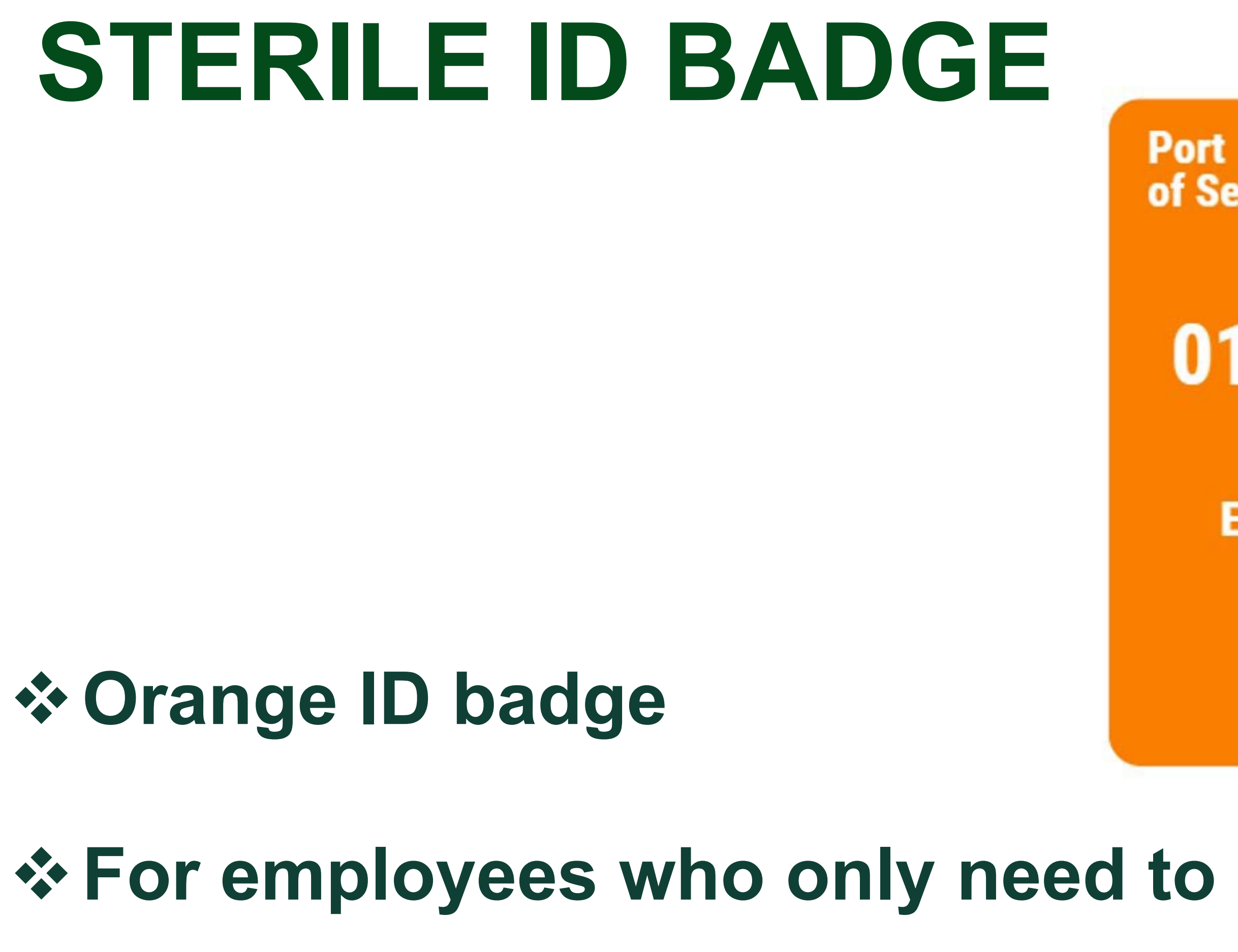

These ID badges may not be used to access the SIDA Area or the AOA

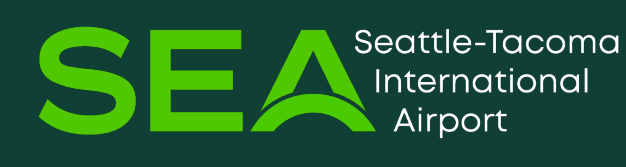

of Seattle

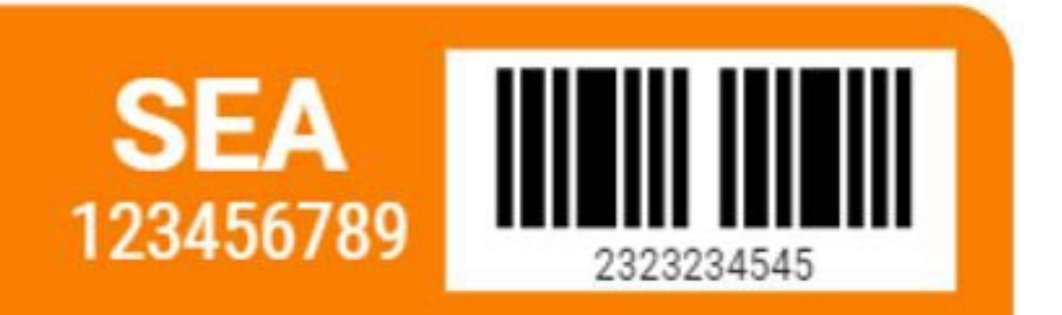

### 01 JAN 2024

Employee LAST NAME **Employee NAME** 

PORT JOBS

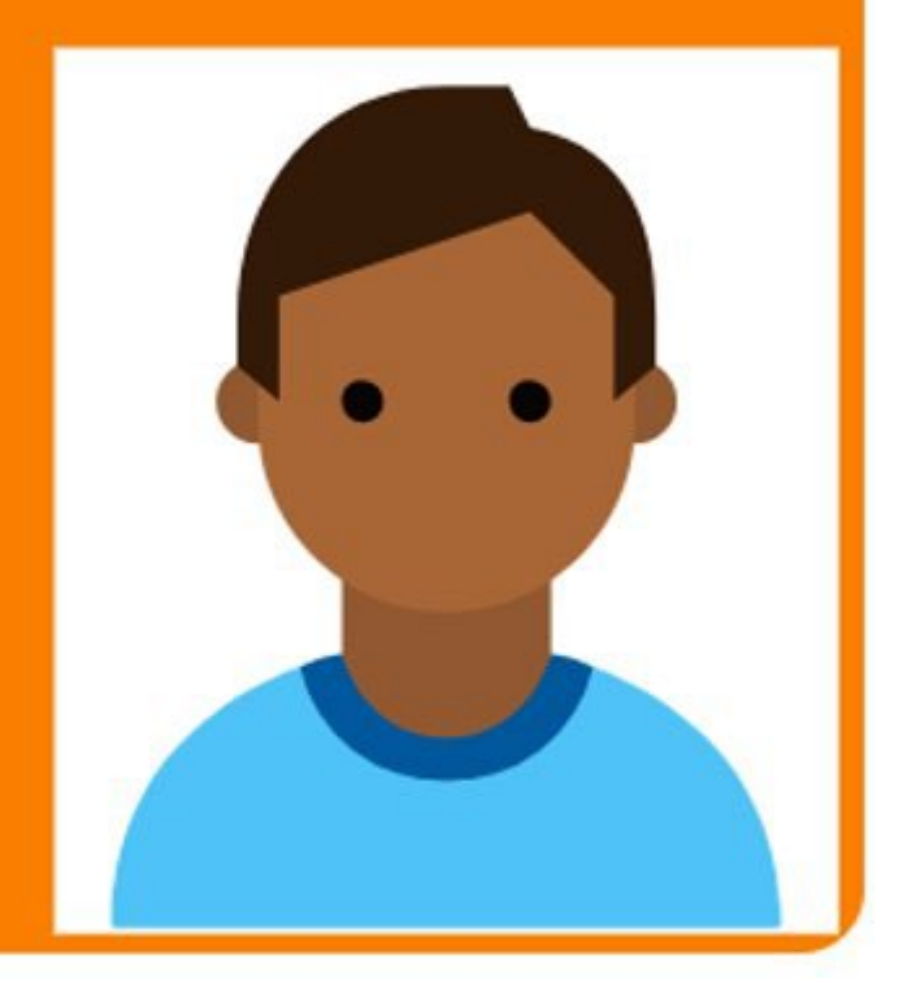

#### For employees who only need to access the Sterile Area for their job

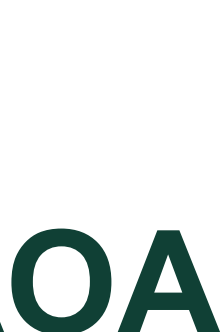

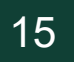

## SIDA ID BADGE

#### **Red ID badge** For employees who need to <u>access the SIDA, AOA, and Sterile Area</u> for their job

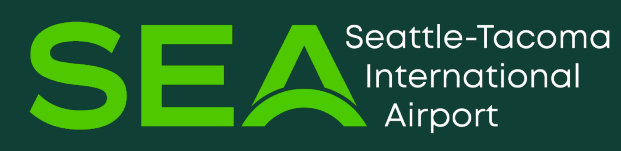

Port of Seattle

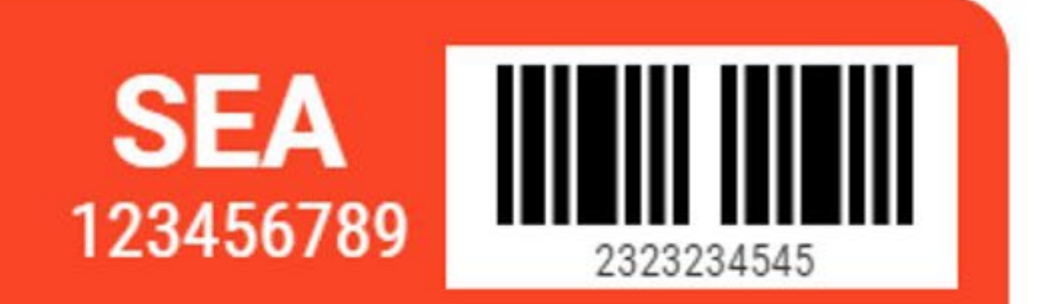

### 01 JAN 2024

**Employee LAST NAME Employee NAME** 

PORT JOBS

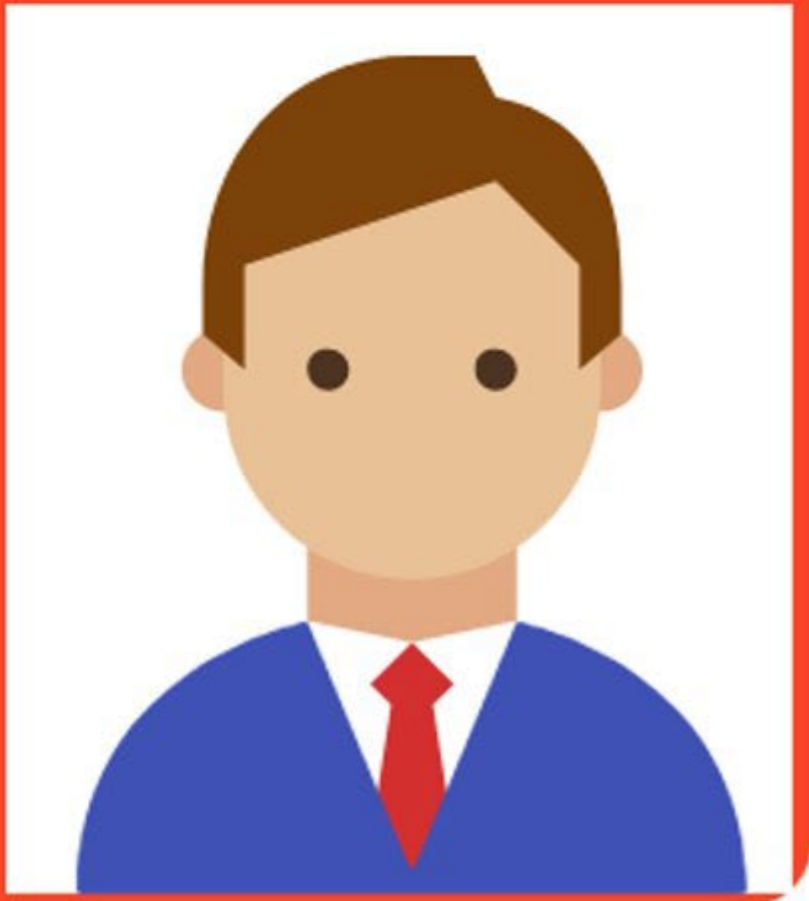

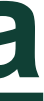

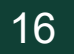

## **AOA ID BADGE**

Port of Seattle

#### Blue ID badge

For employees who need <u>driving privileges</u> on the AOA (The AOA is the area where aircraft are serviced) If you have an AOA ID badge, you can also access the SIDA and **Sterile Area** 

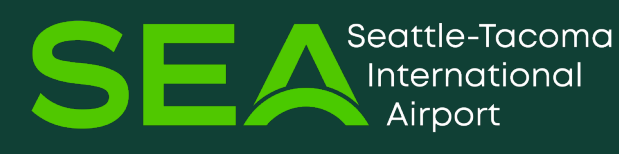

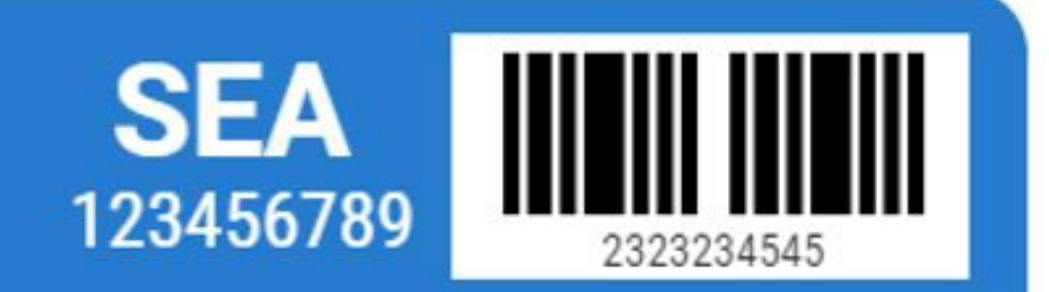

### 01 JAN 2024

**Employee LAST NAME Employee NAME** 

**PORT JOBS** 

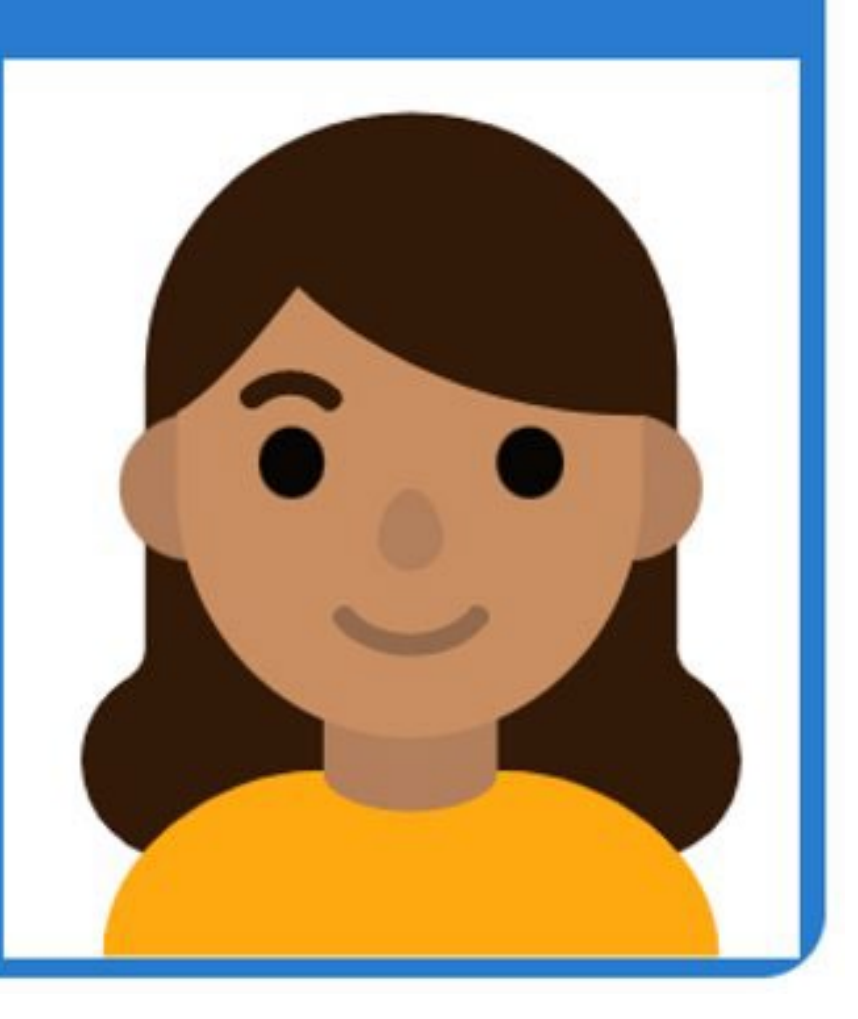

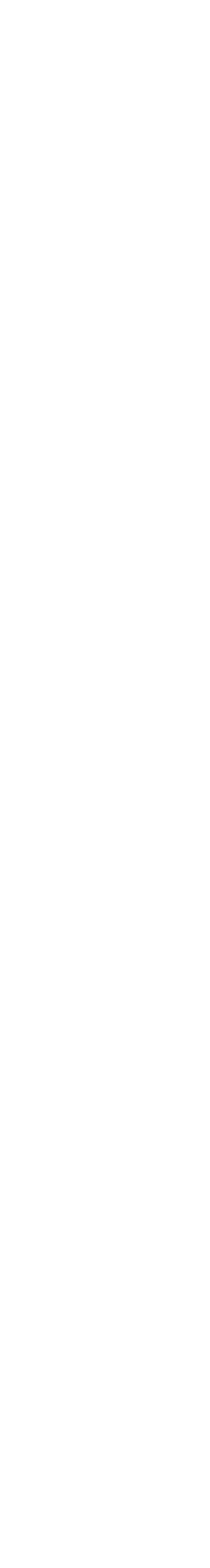

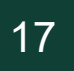

## **ID BADGE TYPE REVIEW**

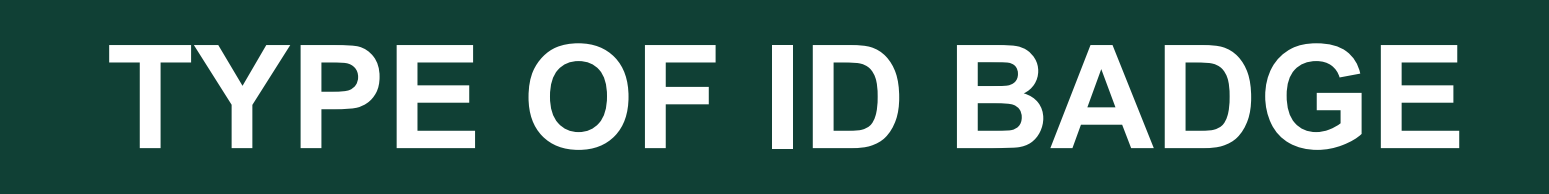

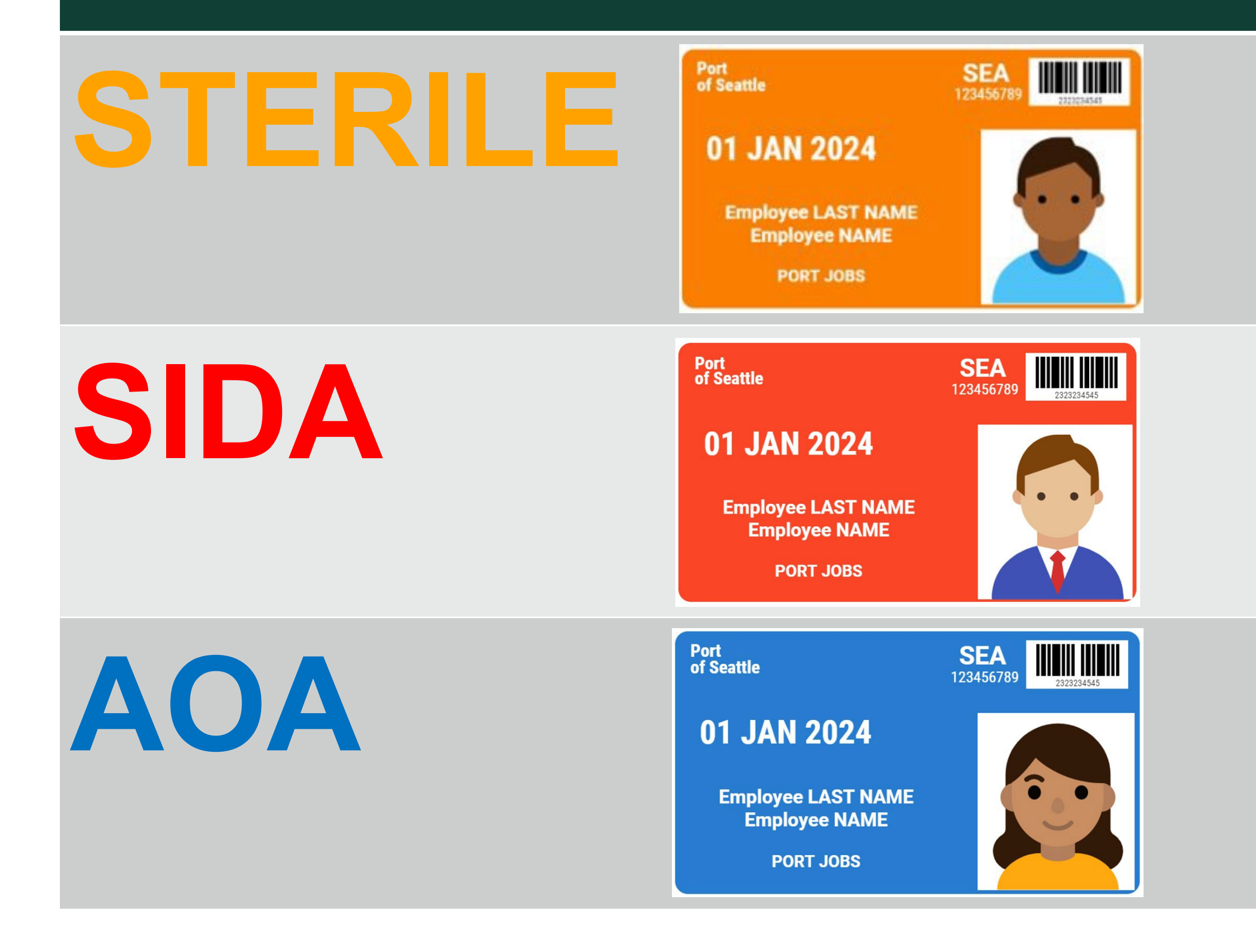

Seattle-Tacoma International

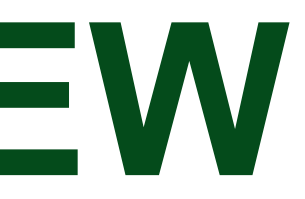

#### **PROVIDES ACCESS TO AREA**

### **Sterile Area Only**

### Sterile Area + SIDA + AOA

### **Sterile Area + SIDA + AOA** (Driving Privileges)

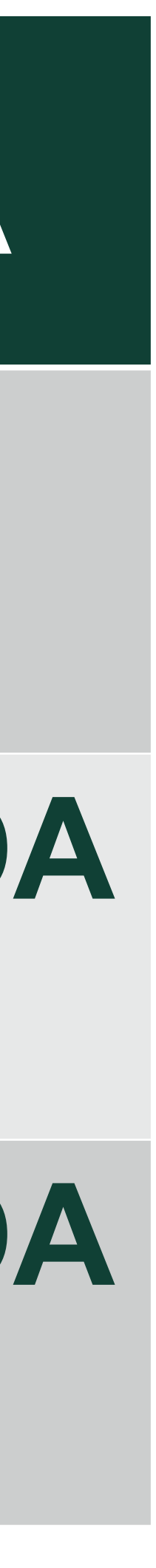

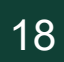

## **OTHER AIRPORT-APPROVED CREDENTIALS**

#### There are other credentials that allow employees access to Restricted Access Areas of the airport.

## FAA Form 110A

## Airline Company ID Badge **TSA Security Inspector** Credential presented Credentials

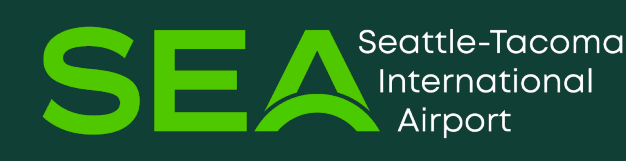

## FAA Flight Inspectors

# Worn by pilots and flight attendants by the TSA

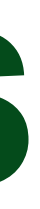

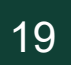

## HOW TO DISPLAY YOUR ID BADGE

While working in the Sterile/ SIDA/ AOA ID badge.

## YOU MUST WEAR YOUR ID BADGE: ✓ So it is visible (can be seen) Between your neck and waist On your outermost clothing

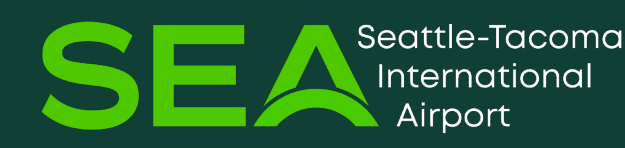

# Areas, you must continuously display your

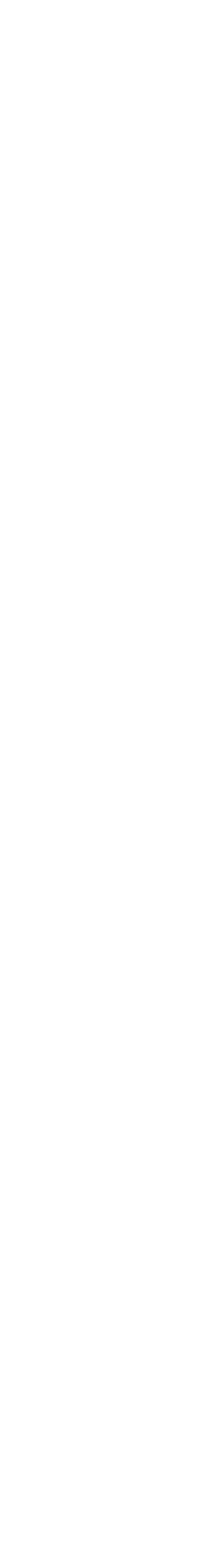

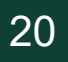

## HOW TO DISPLAY YOUR ID BADGE While working in the Sterile/SIDA/AOA Areas, you <u>must continuously display</u> your ID badge.

## YOU MUST WEAR YOUR ID BADGE: ✓ So it is <u>visible</u> (can be seen) ✓ Between your <u>neck and waist</u> ✓ <u>On your outermost clothing</u>

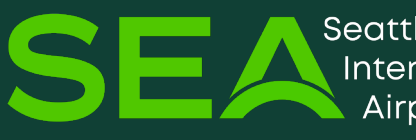

eattle-Tacomc International Airport

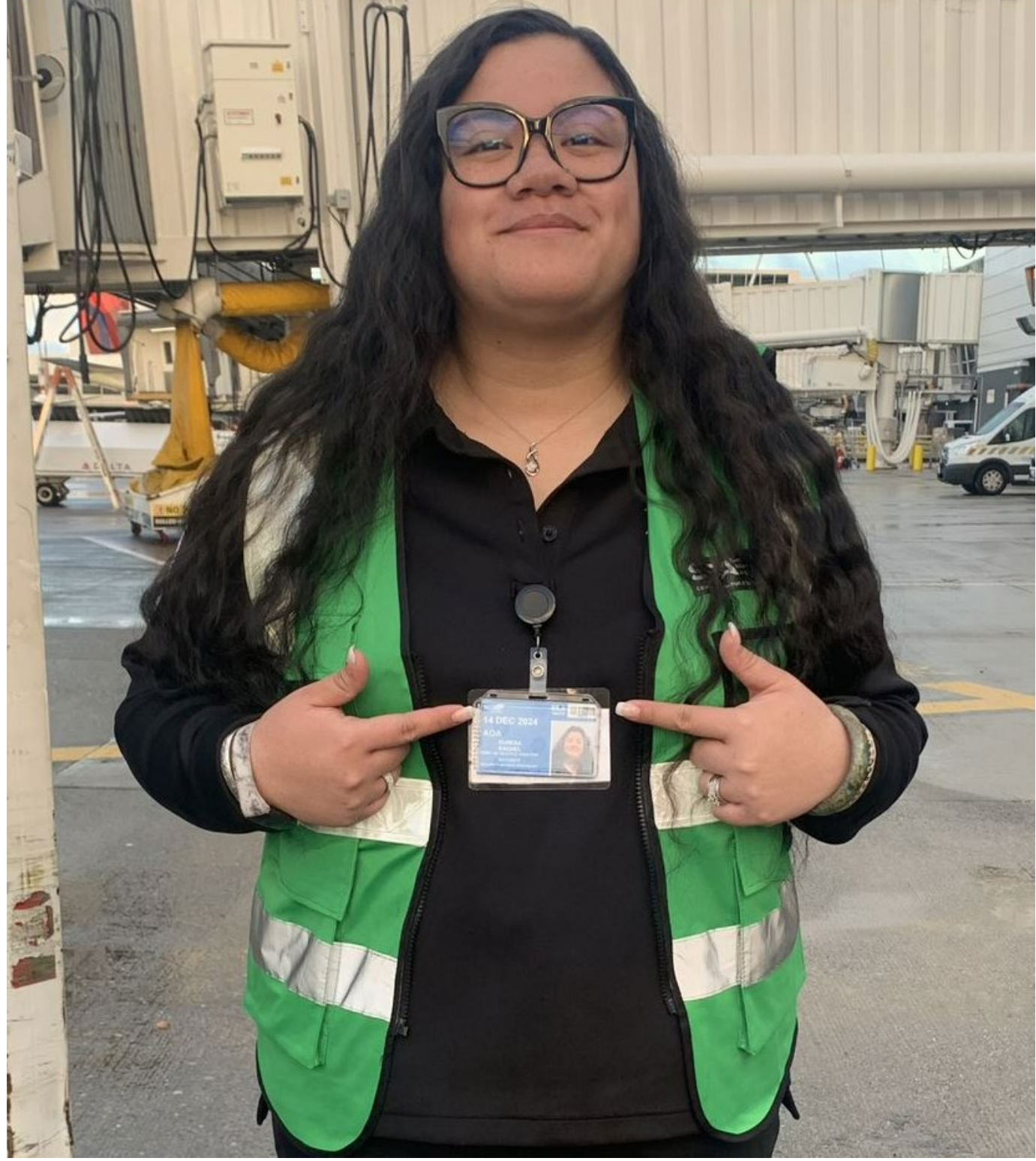

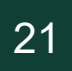

## **NEVER USE YOUR ID BADGE TO TRAVEL**

## When you travel as a passenger, you must always go through the TSA screening checkpoint. It is a serious security violation to use your ID badge to <u>bypass</u> the TSA screening checkpoint. Your ID badge will be confiscated and are subject to fines by the TSA.

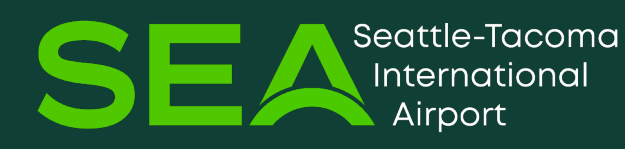

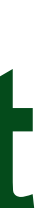

## NEVER USE YOUR ID BADGE TO TRAVEL

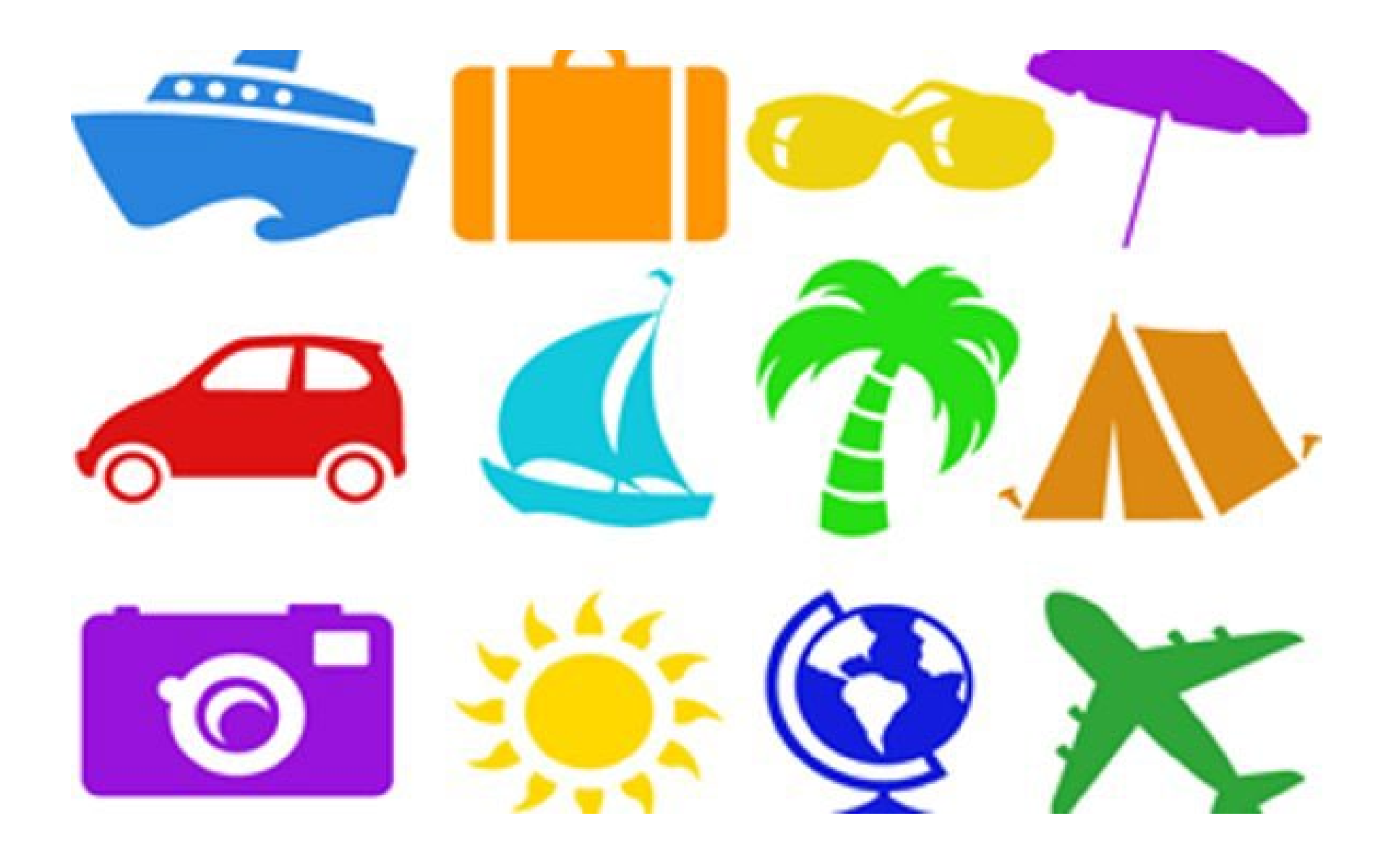

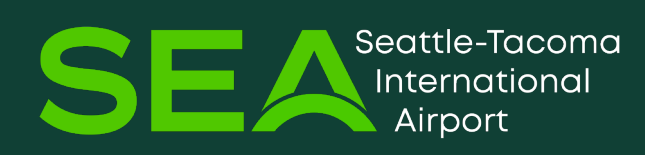

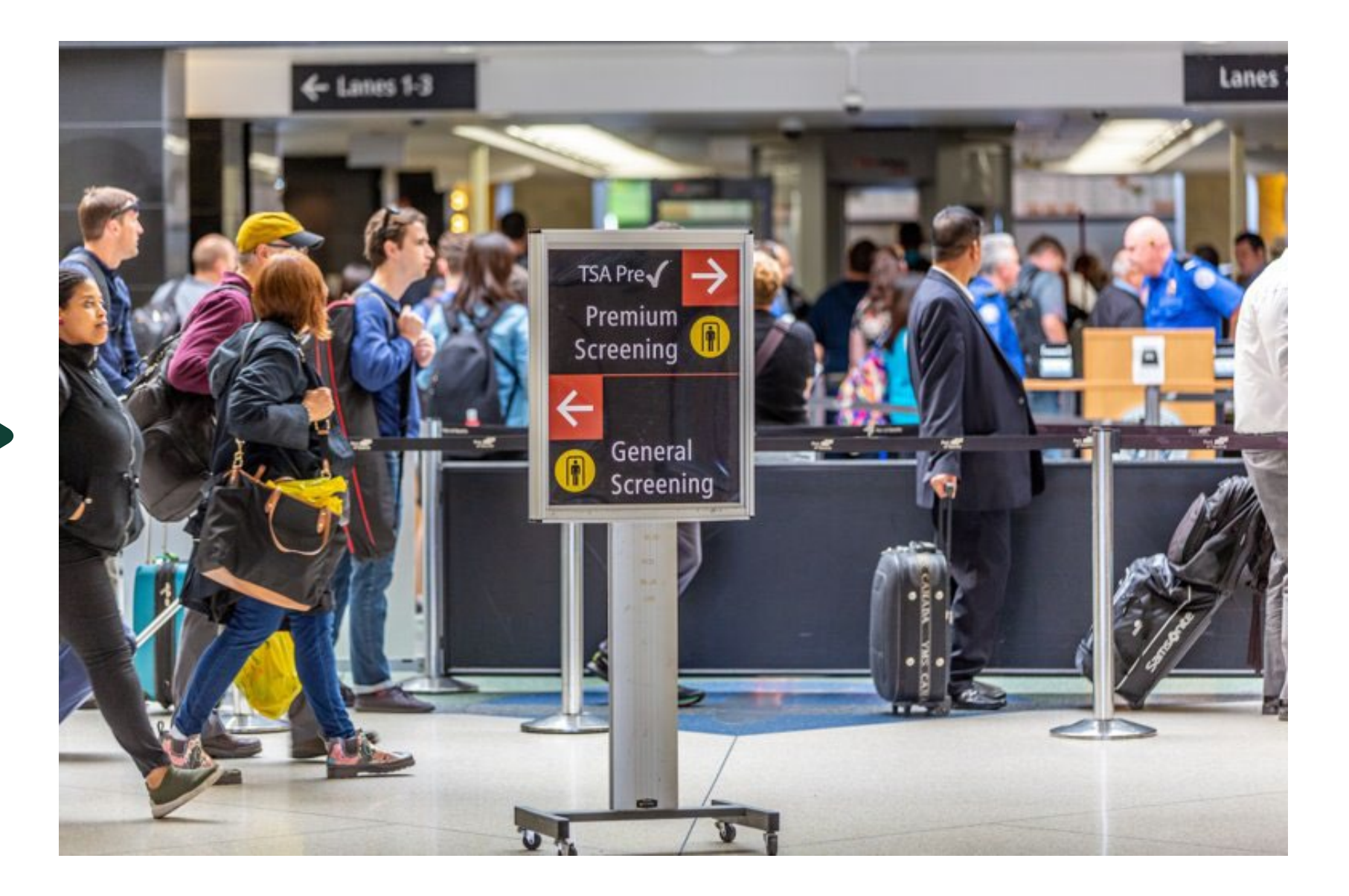

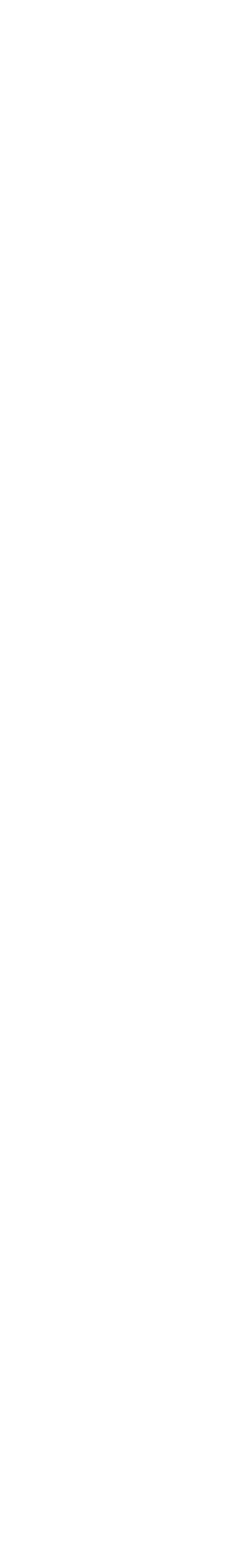

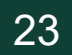

### LOST AND STOLEN ID BADGE If your ID badge is lost or stolen: ✓ Notify your Authorized Signer at your company immediately ✓ The ID badge will be <u>deactivated</u> to <u>prevent unauthorized</u> use Never leave your ID badge in your car to prevent theft

## If you find an ID badge that belongs to another employee: drop it in any Post Office mailbox

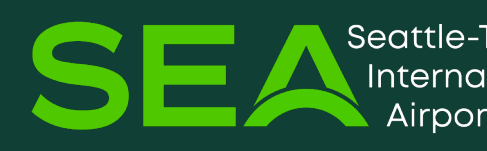

✓ Take it to the Employee Service Center immediately or

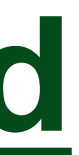

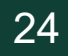

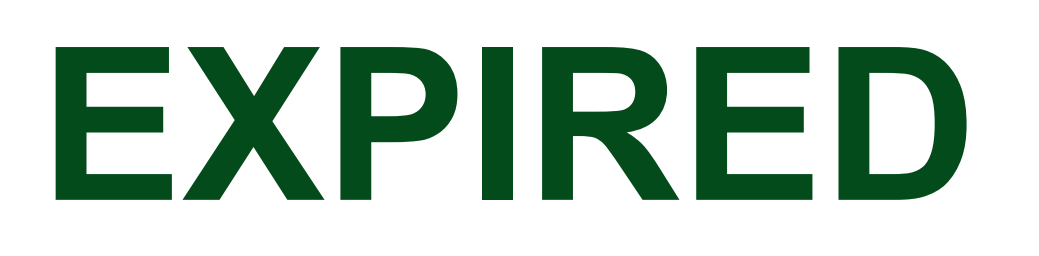

#### Your ID badge will expire on the date displayed on the front of the ID badge.

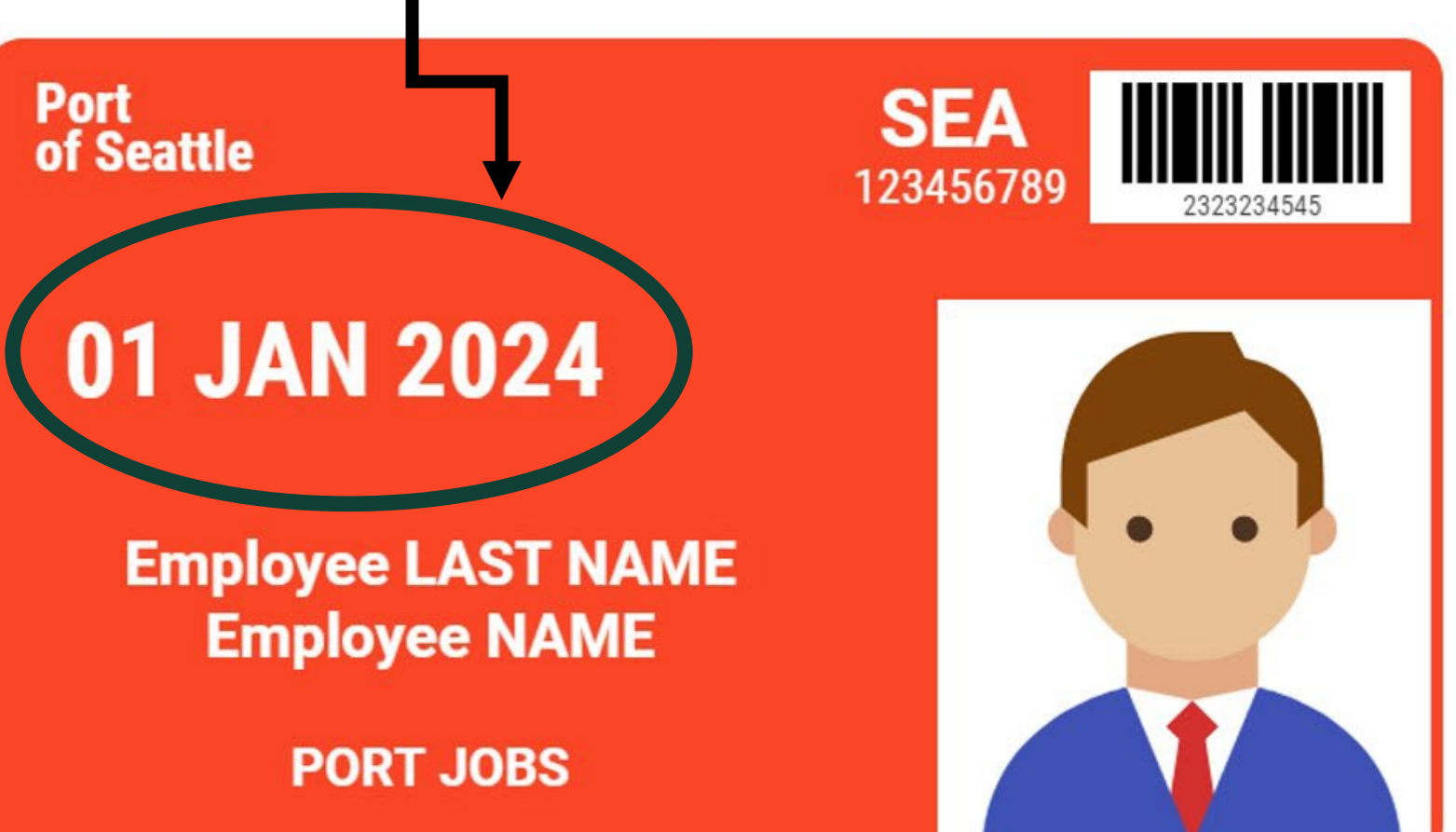

#### It is your responsibility to renew your ID badge before it expires.

#### It is <u>not your employer's responsibility to renew your ID</u> badge.

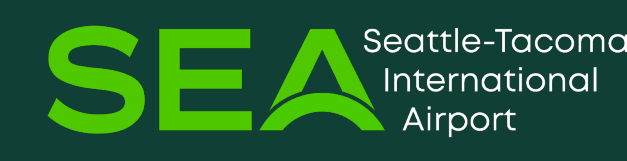

## EXPIRED ID BADGE

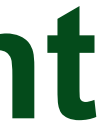

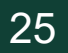

## **CHALLENGING IS EVERYONE'S RESPONSIBILITY**

**Challenging means: Stop anyone in the** Sterile/SIDA/AOA who is not displaying their ID badge.

You must challenge:

- Any person who is <u>not displaying</u> their ID badge
- Any person without a ID badge who is not being escorted by someone authorized (they should be with an employee with an ID badge.

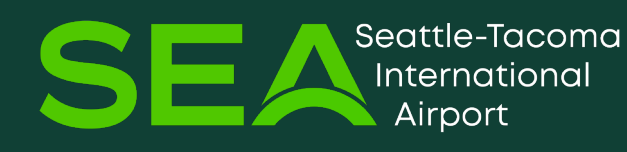

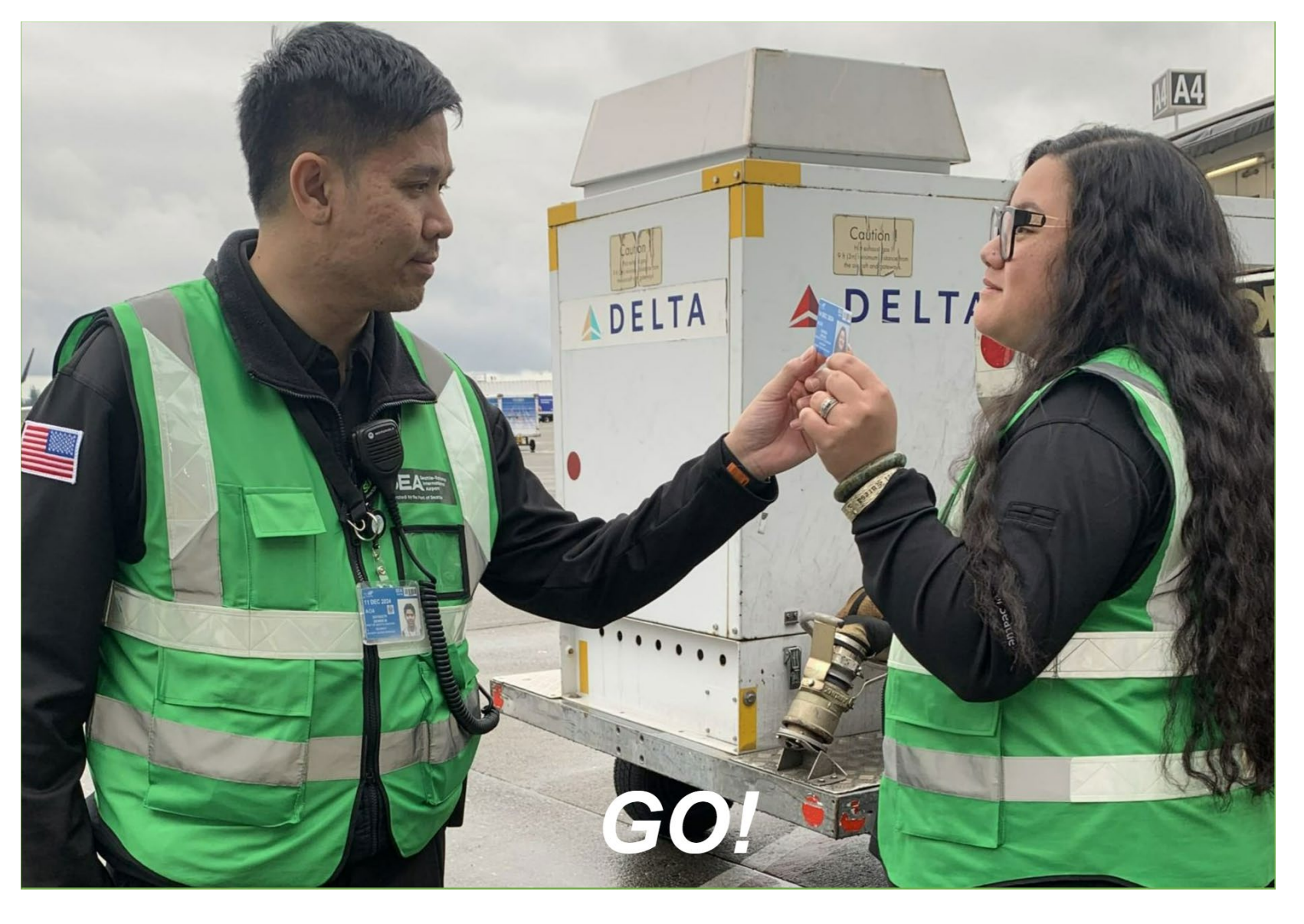

### Ask the question: May I see your ID badge?

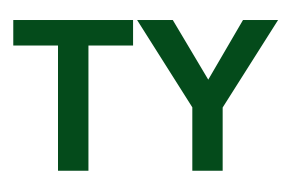

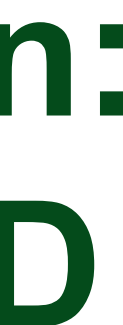

## **ID BADGE CHALLENGE**

**ID** badge or their escort: Contact the Airport Communications Center immediately at 206-787-5229 (option 3)

✓ Watch the person if possible ✓ Do not try to physically restrain the person  $\checkmark$  Call 911 (police)

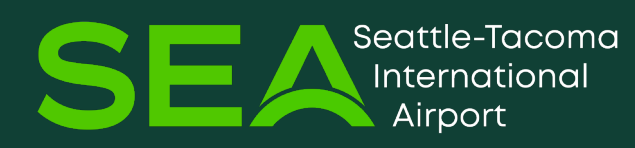

- If you challenge a person and they do not show their
- If you challenge a person and they are uncooperative:

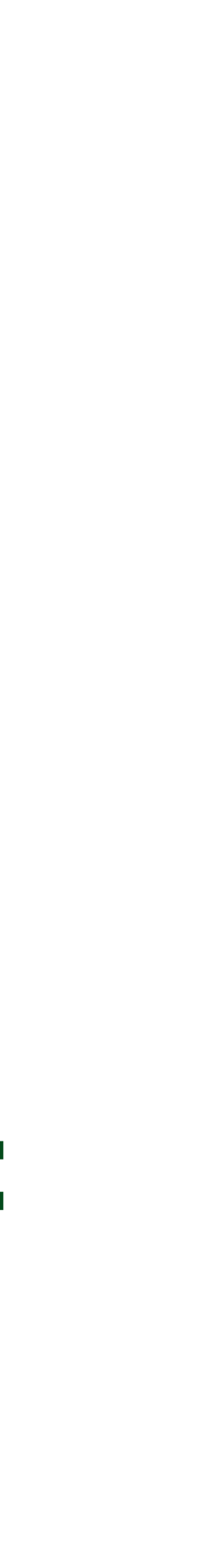

### Help keep the airport secure. Challenge!

#### Do you see something unusual?

- Is their badge the **correct color** for the work area?
- Does the **photo match** the badge holder?
- Is their badge expired, altered or damaged?
- Do they **belong** in the work area?

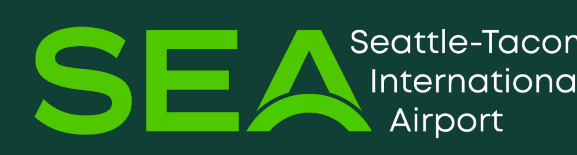

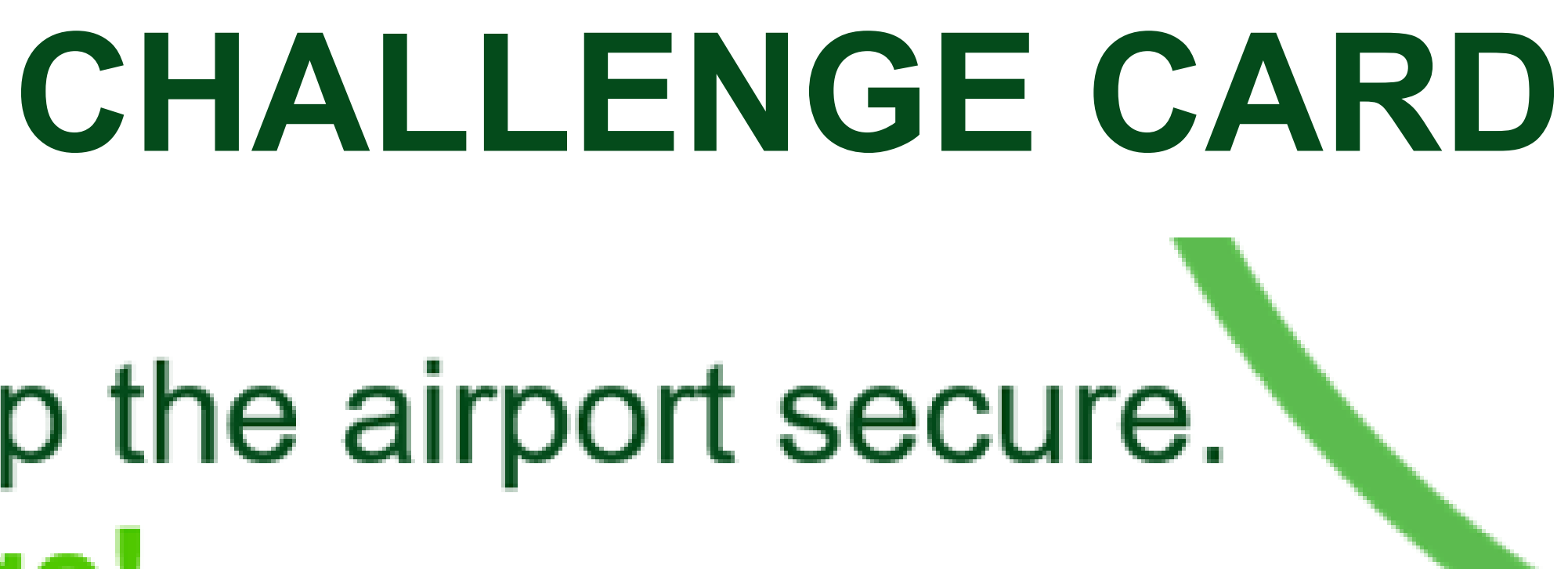

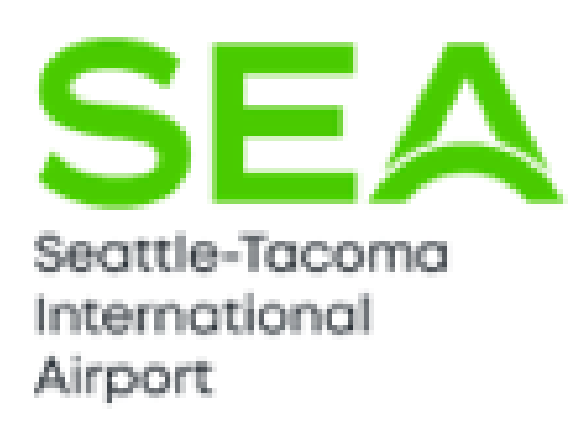

Is their badge visibly displayed above the waist on the outside of their clothing?

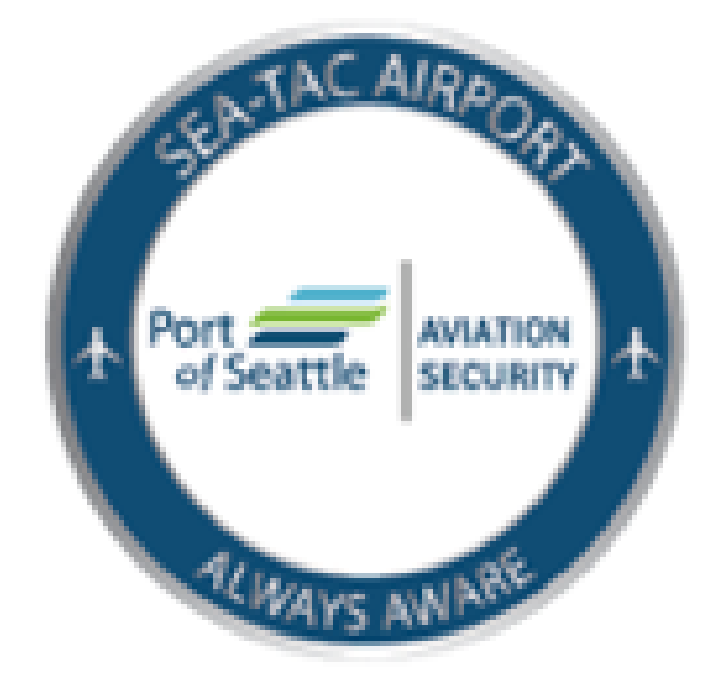

Dial 911 for emergencies. Call 206-787-5229 (Option 3) for unusual badge activity.

![](_page_27_Picture_16.jpeg)

# ACCESS CONTROL PROCEDURES

![](_page_28_Picture_1.jpeg)

![](_page_28_Picture_2.jpeg)

## **ID BADGE ACCESS PROCEDURE**

- 1) Present your ID badge to the access control reader.
- 2) <u>Place your finger on the pad</u>.
   3) <u>Enter your personal identification</u>
- Enter your personal identificati number (PIN). If you are approved access, the door will unlock.
- 4) Go through the door <u>by yourself</u>.
  5) <u>Stop, wait, and turn around</u> to make sure the door is closed and <u>completely secure</u>.

![](_page_29_Picture_5.jpeg)

![](_page_29_Picture_6.jpeg)

![](_page_29_Picture_7.jpeg)

**<u>Piggybacking</u>** = allowing another person to follow you through a door without demonstrating ID badge access.

**Do not Piggyback and never let** someone follow you through an access control door.

**Piggybacking is a <u>serious security</u>** violation. You can be cited for this behavior.

![](_page_30_Picture_4.jpeg)

![](_page_30_Picture_5.jpeg)

![](_page_30_Picture_7.jpeg)

31

## **ACCESS DENIED**

Sometimes you put your ID badge to the card reader, but you are denied access (red light or audible voice saying "Access denied").

#### **Possible reasons are:**

- You do not have authorization to access that location
- Your ID badge is expired
- You entered an incorrect PIN number
- The card reader is broken and out of service

![](_page_31_Picture_7.jpeg)

![](_page_31_Picture_11.jpeg)

![](_page_31_Picture_14.jpeg)

## **ACCESS DENIED - continued**

If the card reader does not grant you access:

**Contact your company's Authorized** Signatory, the Employee Service Center, or use the intercom to contact the **Airport Communications Center (ACC).** 

If someone asks you to open an access control door because their ID badge is not working or they left it at home, DO NOT use your ID badge to let them in.

![](_page_32_Picture_4.jpeg)

![](_page_32_Picture_6.jpeg)

![](_page_32_Picture_9.jpeg)

## **EXIT LANES**

# **Exit Lanes:** Are the corridors that allow passengers and employees to exit the Sterile Area

- Exit lanes <u>connect</u> Sterile Areas to public areas
- Exit lanes are <u>tightly controlled</u> so prohibited items do not enter the Sterile Area
- No one can access the Sterile
- Area through an exit lane, except for TSA and some Port of Seattle personnel.

![](_page_33_Picture_6.jpeg)

![](_page_33_Picture_7.jpeg)

![](_page_33_Picture_8.jpeg)

![](_page_33_Picture_9.jpeg)

![](_page_34_Figure_0.jpeg)

![](_page_34_Picture_1.jpeg)

![](_page_34_Picture_2.jpeg)

#### **Roadway - Car Drop Off**

# **ESCORTING & PROCEDURES**

![](_page_35_Picture_1.jpeg)

![](_page_35_Picture_2.jpeg)

## ESCORTING – WHAT IS IT?

**ESCORT:** Means to continuously accompany and monitor an individual in the SIDA or Sterile Area who does not have an ID badge.

Only people with SIDA, AOA, or AMA ID badges are authorized to escort individuals who do not have an ID badge.

Sterile (orange) ID badge holders are prohibited from escorting.  $\checkmark$  Continuously accompany = stay with a person at all times.

![](_page_36_Picture_4.jpeg)

![](_page_36_Picture_6.jpeg)

## **ESCORT PROCEDURES**

#### **Escort procedures include:**

- equipment and tools.
- $\succ$  Escort no more than five (5) people at a time.
- $\succ$  You must be able to see and hear the person(s) (maintain verbal and visual control).

![](_page_37_Picture_6.jpeg)

### Stay with the person(s) at all times. This includes their

Everyone must stay together. If one person needs to leave the area, the entire group must leave together.

![](_page_37_Picture_11.jpeg)

# NOTIFY THE AIRPORT COMMUNICATIONS CENTER

![](_page_38_Picture_1.jpeg)

![](_page_38_Picture_2.jpeg)

### WHEN TO NOTIFY THE AIRPORT **COMMUNICATIONS CENTER** Call 206-787-5229 (option 3) if you see any of the below.

- Violations of the security procedures in this training.
- > A person without a badge who is in the SIDA, Secured Area, or Sterile Area.
- **Open and unattended access-controlled** doors or gates.
- Signs of forced entry into the SIDA, **Secured Area, or Sterile Area.**
- **Unattended items** such as passenger's bags without their owner.

![](_page_39_Picture_6.jpeg)

### WARNING **RESTRICTED AREA Authorized Personnel Only Beyond This Point**

**Airport Approved Identification Badge Required** 

**CHALLENGE OR REPORT IF UNSURE** 

Call for further information (206) 787-6859 or (206) 787-5229

![](_page_39_Picture_12.jpeg)

![](_page_39_Picture_14.jpeg)

![](_page_39_Picture_15.jpeg)

![](_page_39_Picture_18.jpeg)

![](_page_39_Picture_19.jpeg)

![](_page_39_Picture_20.jpeg)

# FULL EMPLOYEE SCREENING

![](_page_40_Picture_1.jpeg)

![](_page_40_Picture_2.jpeg)

## FULL EMPLOYEE SCREENING

#### All employees with ID badges (and those under escort) must go through <u>Full Employee Screening</u>.

Port of Seattle Aviation Security personnel screen employees and their belongings prior to entering the Restricted Access Areas at SEA. They ensure that employees do not have prohibited items, such as guns, ammunition, knives, etc.)

![](_page_41_Picture_3.jpeg)

![](_page_41_Picture_4.jpeg)

![](_page_41_Picture_6.jpeg)

## FULL EMPLOYEE SCREENING LOCATIONS

### There are two FES screening locations

#### **North FES**

![](_page_42_Picture_3.jpeg)

![](_page_42_Picture_4.jpeg)

#### South FES

![](_page_42_Picture_6.jpeg)

![](_page_42_Picture_7.jpeg)

![](_page_42_Picture_8.jpeg)

## FULL EMPLOYEE SCREENING

# entering the Restricted Access Areas at SEA

- Your <u>access privileges may be suspended</u> = you will not be able to enter the Restricted Access Areas to do your job.
- Your ID badge may be <u>revoked</u> (taken away).

![](_page_43_Picture_4.jpeg)

If you fail to comply with Full Employee Screening prior to

![](_page_43_Picture_6.jpeg)

![](_page_43_Picture_11.jpeg)

# Thank You

![](_page_44_Figure_1.jpeg)

Seattle-Tacoma International Airport

Operated by the Port of Seattle

![](_page_44_Picture_4.jpeg)

![](_page_44_Picture_5.jpeg)

a program of

PORT

## **AIRPORT JOBS**

JOBS

![](_page_44_Picture_8.jpeg)